# Configurazione IP Statico in uscita

La presente guida illustra i semplici passi per configurare il servizio di IP STATICO in USCITA sul proprio PC.

I passi da eseguire sono i seguenti:

- 1. Installazione dell'APP OpenVPN Connect sul proprio PC
- 2. Importazione nell'APP del profilo ricevuto via e-mail.
- 3. Apertura e seguente chiusura della connessione

Vediamo in dettaglio ogni passo:

## Passo 1 - Installazione dell'APP

Scaricare il software per il sistema operativo del proprio PC da uno dei seguenti link:

| Versione   | Sistema Operativo | App da scaricare                                                     |
|------------|-------------------|----------------------------------------------------------------------|
| PC         | Windows           | https://openvpn.net/downloads/openvpn-connect-v3-windows.msi         |
| PC         | Mac OSX           | https://openvpn.net/downloads/openvpn-connect-v3-macos.dmg           |
| Smartphone | Android           | https://play.google.com/store/apps/details?id=net.openvpn.openvpn    |
| Smartphone | IOS               | https://itunes.apple.com/us/app/openvpn-<br>connect/id590379981?mt=8 |

Dopo aver scaricato il software, installarlo facendo doppio click sull'icona e seguendo le istruzioni a schermo, l'installazione è differente per ogni sistema operativo, ma alla fine verrà mostrato un messaggio di installazione completata con successo.

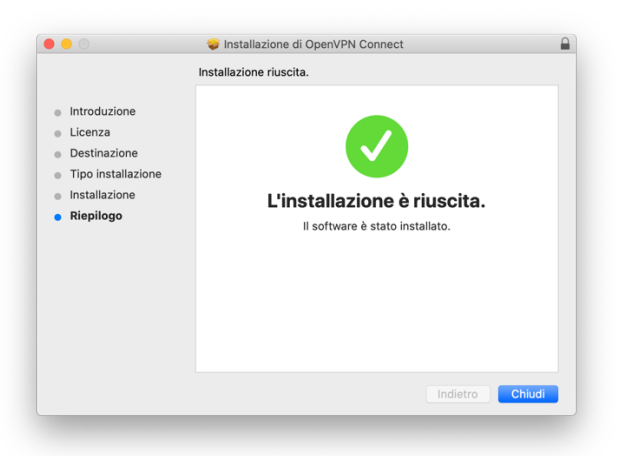

## Esempio di Successo dell'installazione su Mac OSX

Dopo il successo dell'installazione è possibile passare al seguente passo.

## Passo 2 – Importazione del Profilo

Dopo che l'App è stata installata è possibile importare il Profilo per ottenere l'IP Statico.

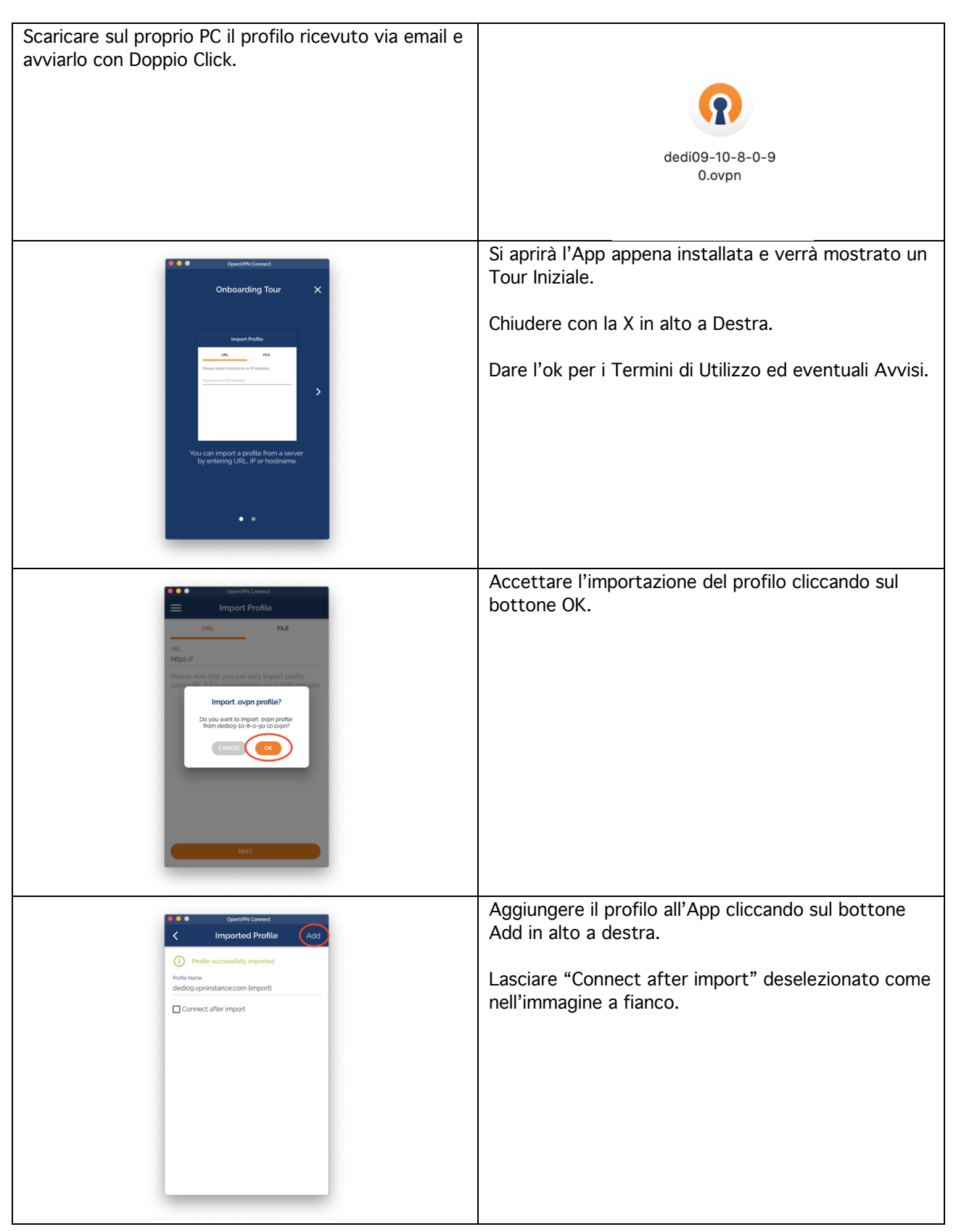

## Passo 3 – Apertura e chiusura della connessione

#### Apertura della connessione

Dopo l'installazione dell'App e l'importazione del profilo, sarà possibile aprire la connessione e ottenere l'assegnazione dell'IP Statico.

Nota: tutte le volte che ci sarà bisogno di utilizzare l'IP Statico si dovrà aprire l'App e cliccare sul bottone per attivare la connessione.

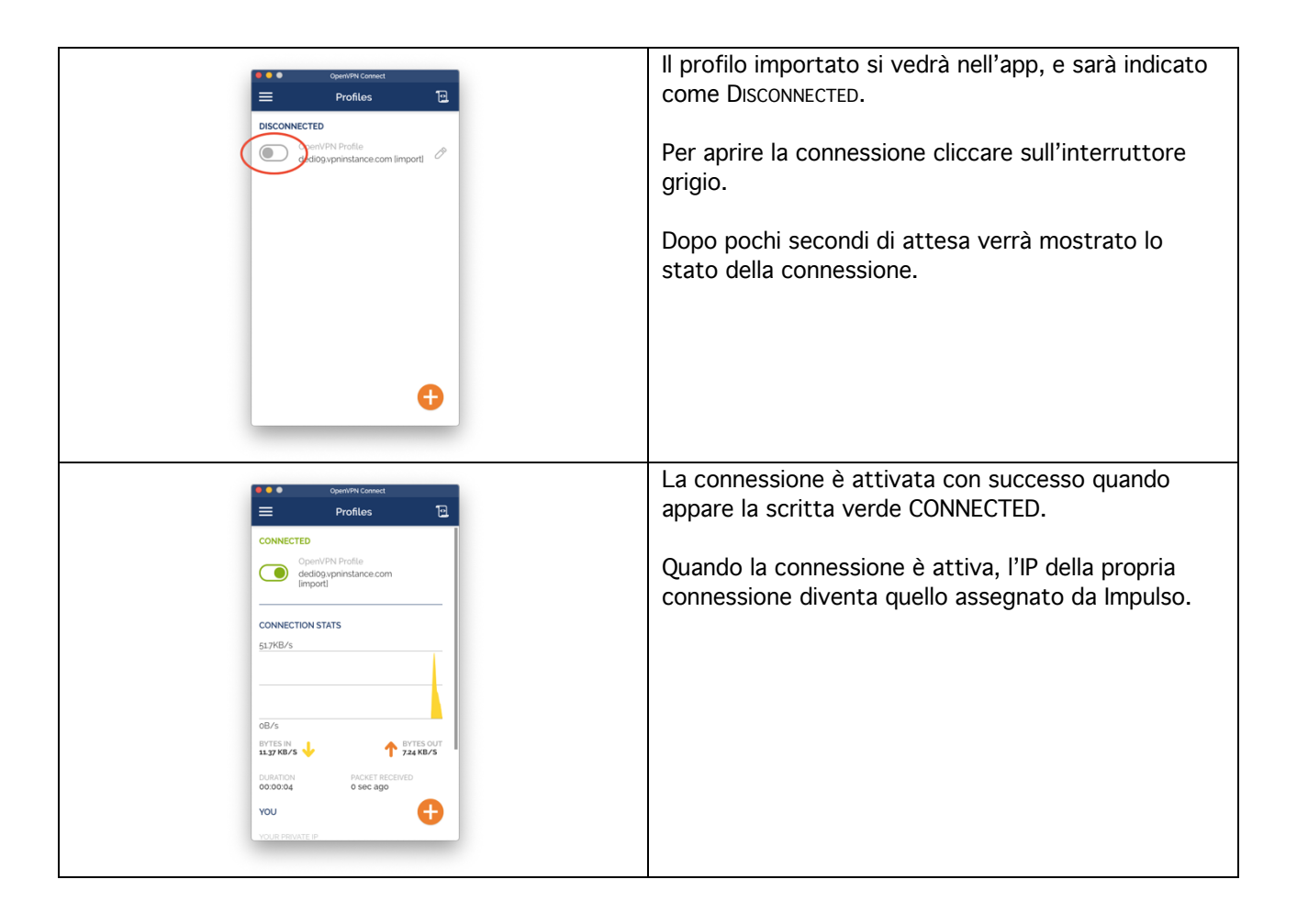

#### Verifica

Per verifica si può visitare la pagina: <u>https://myip.dk/</u> dove verrà mostrato l'IP della connessione e che deve corrispondere a quello assegnato.

#### Disconnessione

Quando si è terminato di utilizzare l'IP statico, per chiudere la connessione, si utilizza sempre l'App.

| Openfile Connect   Profiles   CONNECTED   Delay printance.com   Connect Tool stats   g1.7KE/s   OB/s   BYTES NI   DVARTONI   DOB/s   DYTES NI   DOB/s   DYTES NI   DOB/s   DYTES NI   DOB/s   DYTES NI   DOB/s   DYTES NI   DYTES NI   DOB/s   DYTES NI   DYTES NI   DIATES RECENT   DOB/s   DYTES NI   DYTES NI   DYTES NI   DYTES NI   DYTES NI   DYTES NI   DYTES NI   DYTES NI   DYTES NI   DYTES NI   DYTES NI   DYTES NI   DYTES NI   DYTES NI   DYTES NI   DYTES NI   DYTES NI   DYTES NI   DYTES NI   DYTES NI   DYTES NI   DYTES NI | Per chiudere la sessione e disconnettersi si deve<br>cliccare sull'interruttore verde nell'App.                                                                                                    |
|----------------------------------------------------------------------------------------------------|----------------------------------------------------------------------------------------------------|
| Opensitive Connect   Profiles   DISCONNECTED   Origination of the profile   Origination of the profile   Origination of the profile                                                                                                    | L'IP Statico sarà quindi rimosso e lo stato risulterà<br>quindi disconnected.<br>In questo stato si naviga normalmente con l'IP della<br>propria connessione e non si utilizza l'IP Statico.<br>Per riattivare l'IP statico, basta cliccare nuovamente<br>sul bottone della connessione disconnessa come<br>visto in precedenza. |

#### Assistenza

Per ulteriori informazioni può contattare il numero 0273954699 oppure inviare una email a supporto@supporto.email